## Windows – Chrome

Please note, Citrix Receiver is a pre-requisite to this guide. If it is not installed, download and install it from the link on the bottom of the page after logging into remote.unitypoint.org:

| Download Citrix Receiver client for | Windows | MacOS |
|-------------------------------------|---------|-------|
| h3   192.110.200.45                 |         |       |

Connect to <u>https://remote.unitypoint.org/</u> fill in your domain credentials and click **Log On**. If you are not yet enrolled in Multi-Factor Authentication, contact the IT Service Center at 1-800-681-2060:

|  | Please log on | to continue. |    |
|--|---------------|--------------|----|
|  | User name     |              | ¶~ |
|  | Password      |              |    |
|  |               | Log On       |    |
|  |               |              |    |

Once logged in, locate the Lawson icon and click it, it will start a file download:

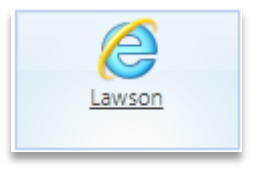

A file named "launch.ica" will be downloaded to your Downloads folder. In the lower-left corner of the Chrome browser, you will see "launch.ica" has been downloaded. Click the **Up Arrow**:

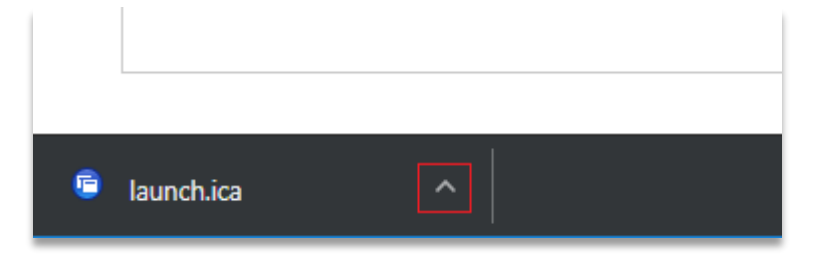

Choose Show in folder:

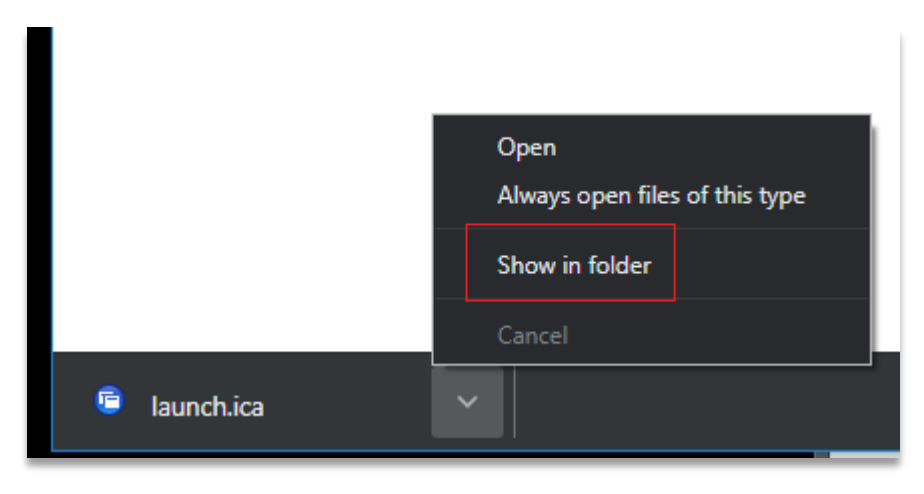

Your downloads folder will open in File Explorer. Find the **launch.ica** file, right-click it, and choose **Open with...**:

| 🖻 launch.ica |                        | 10/1 |
|--------------|------------------------|------|
|              | Open                   | 26   |
| æ            | 👌 Classify and protect | 1    |
|              | Edit with Notepad++    |      |
| <b>•</b>     | Scan for Viruses       | 5/   |
|              | 🖻 🖻 Share              | 16   |
|              | Open with              | 3/   |
|              |                        | I(   |

In the "How do you want to open this file?" window that opens, click **More apps**:

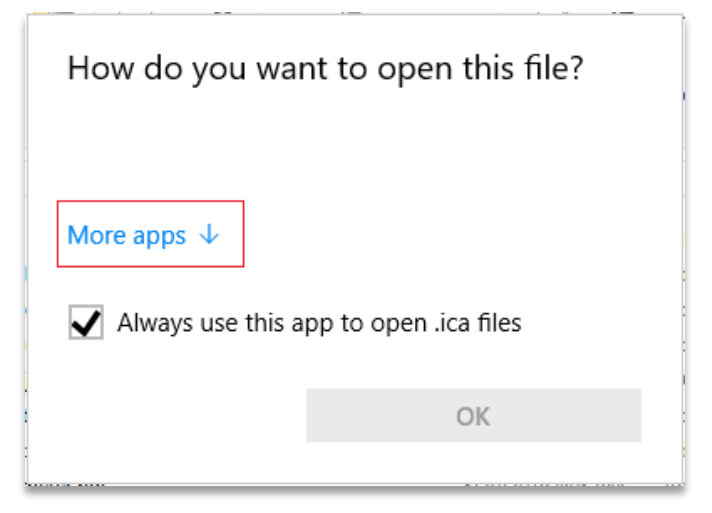

Find **Citrix Connection Manager** on the list and click to highlight it. Check the box for **Always use this app to open.ica files**. Then click **OK**:

| How do you want to open this file?     |                                                |   |
|----------------------------------------|------------------------------------------------|---|
| 6                                      | Citrix Connection Manager                      | ^ |
| ۶                                      | Adobe Acrobat Reader DC                        |   |
| Ø                                      | Internet Explorer                              |   |
|                                        | Notepad                                        |   |
| Ш                                      | Notepad++ : a free (GNU) source code<br>editor |   |
| ٥                                      | Office XML Handler                             |   |
| ø                                      | Paint                                          | ~ |
| Always use this app to open .ica files |                                                |   |
|                                        | ОК                                             |   |

| (<) (<) ( <li>(</li> <li>(</li> <li>(&lt;</li> | _ □ ×<br>×                                                      |
|----------------------------------------------------------------------------------------------------|-----------------------------------------------------------------|
| <u>Eile Edit View Favorites Iools H</u> elp                                                                                                    |                                                                 |
| infor                                                                                                    | UnityPoint Health<br>Know how much you<br>matter to this world. |
|                                                                                                    | Sign in with your organizational account                        |
|                                                                                                    | Sign in                                                         |
|                                                                                                    | © 2013 Microsoft                                                |

A new window with the Lawson login page will open: